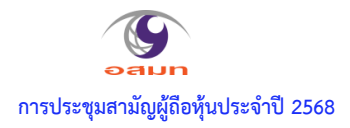

สิ่งที่ส่งมาด้วย 1

## <u>วิธีปฏิบัติในการเข้าร่วมประชุมผ่านสื่ออิเล็กทรอนิกส์ Inventech Connect</u>

ผู้ถือหุ้นและผู้รับมอบฉันทะที่ประสงค์จะเข้าประชุมผ่านสื่ออิเล็กทรอนิกส์ด้วยตนเอง สามารถดำเนินการได้ตามขั้นตอนการยื่นแบบ คำร้องเข้าร่วมประชมผ่านสื่ออิเล็กทรอนิกส์ ดังนี้

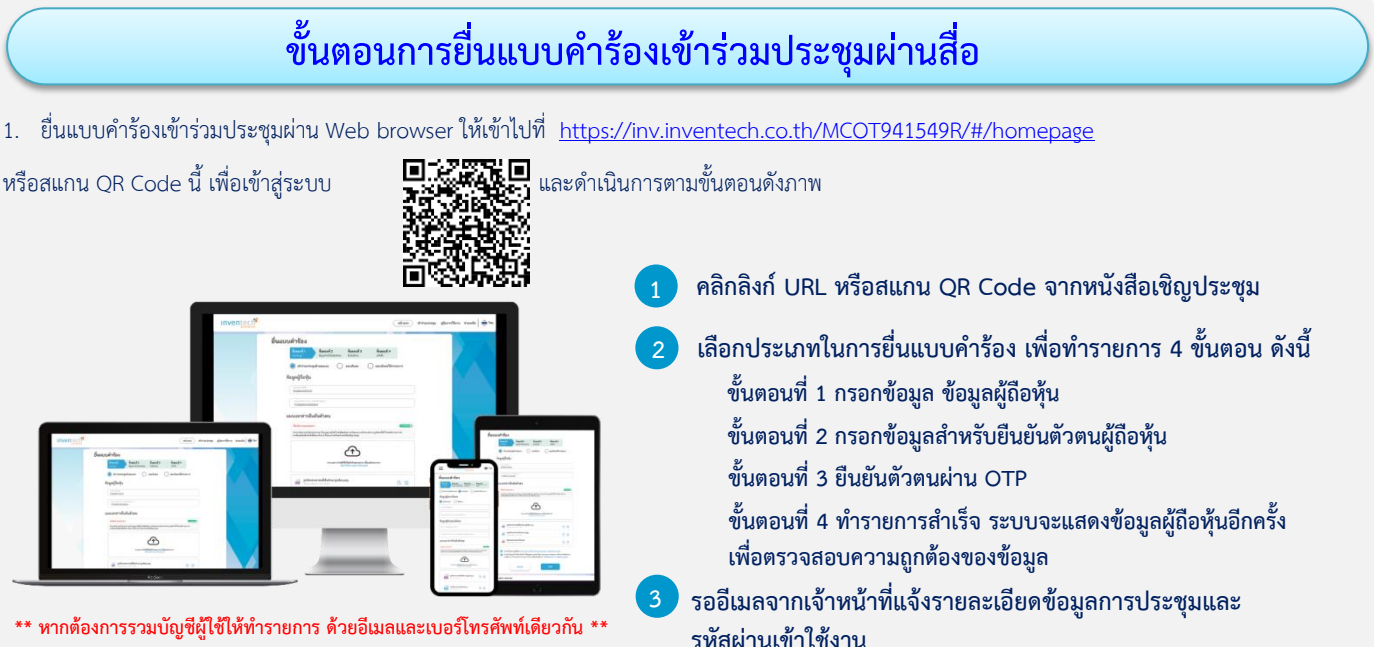

 สำหรับผู้ถือหุ้นที่ประสงค์จะเข้าร่วมประชุมด้วยตนเอง หรือโดยผู้รับมอบฉันทะที่ไม่ใช่กรรมการบริษัทฯ ผ่านสื่ออิเล็กทรอนิกส์ ระบบลง ทะเบียนยื่นแบบคำ ร้องจะเปิดให้ดำเนินการตั้งแต่วันที่ 23 เมษายน 2568 เวลา 08:30 น. โดยระบบจะปิดการลงทะเบียนวันที่ 30 เมษายน 2568 จนกว่าจะปิดการประชุม

3. ระบบประชุมผ่านสื่ออิเล็กทรอนิกส์จะเปิดให้เข้าระบบได้ในวันที่ <u>30 เมษายน 2568 เ</u>วลา <u>08:30 น.</u> (ก่อนเปิดประชุม 2 ชั่วโมง) โดยผู้ถือหุ้นหรือผู้รับมอบ ฉันทะใช้ Username และ Password ที่ได้รับและปฏิบัติตามคู่มือการใช้งานในระบบ

# การมอบฉันทะให้กรรมการของบริษัทฯ

หากกรณีผู้ถือหุ้นที่ประสงค์จะมอบฉันทะให้กรรมการของบริษัทฯ <u>สามารถยื่นแบบคำร้องผ่านสื่ออิเล็กทรอนิกส์ได้ตามขั้นตอนที่กำหนด</u> <u>หรือจัดส่งหนังสือมอบฉันทะ พร้อมเอกสารประกอบ มายังบริษัทฯ ทางไปรษณีย์ ตามที่อยู่ข้างล่างนี้ โดยเอกสารจะต้อง มาถึงบริษัทฯ</u> <u>ภายในวันที่ 29 เมษายน 2568 เวลา 17.00 น.</u>

> ฝ่ายเลขานุการบริษัท บริษัท อสมท จำกัด (มหาชน) เลขที่ 63/1 ถนนพระราม 9 แขวงห้วยขวาง เขตห้วยขวาง กรุงเทพฯ 10310

### หากพบปัญหาในการใช้งาน สามารถติดต่อ Inventech Call Center

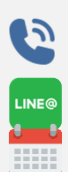

02-931-9136

@inventechconnect

ให้บริการระหว่างวันที่ 23 - 30 เมษายน 2568 เวลา 08.30 – 17.30 น. <mark>(เฉพาะวันทำการ ไม่รวมวันหยุดราชการและวันหยุดนักขัตฤกษ์)</mark>

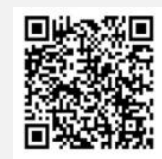

แจ้งปัญหาการใช้งาน @inventechconnect

#### "อสมท โปร่งใส ห่างไกลคอร์รัปชัน ทุกคนต้องช่วยกัน ร่วมสร้างสรรค์ความยั่งยืน"

บมจ. อสมท มีนโยบายต่อต้านคอร์รัปชันทุกรูปแบบ ซึ่งบุคลากรของ บมจ. อสมท ทุกระดับต้องยึดถือปฏิบัติ สามารถอ่านรายละเอียดเพิ่มเติมได้ที่ <u>www.mcot.net/ir</u> >บรรษัทภิบาล >การกำกับดูแลกิจการ >นโยบายต่อต้านคอร์รัปชัน

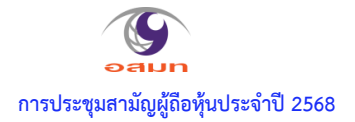

#### ขั้นตอนการลงทะเบียนเพื่อเข้าร่วมประชุม (e-Register) และขั้นตอนการลงคะแนนเสียง (e-Voting)

- กรอกอีเมลและรหัสผ่านที่ได้รับจากอีเมล หรือขอรหัส OTP
- กดปุ่ม "ลงทะเบียน" โดยคะแนนเสียงจะถูกนับเป็นองค์ประชุม
- กดปุ่ม "เข้าร่วมประชุม" จากนั้นกดปุ่ม "รับทราบ"
- เลือกระเบียบวาระการประชุมที่บริษัทกำหนด
- 🚽 กดปุ่ม "ลงคะแนน"
- 🕗 เลือกลงคะแนนตามความประสงค์
- ระบบจะแสดงผลลัพธ์การลงคะแนนเสียงล่าสุดที่ได้ทำการเลือก ลงคะแนน

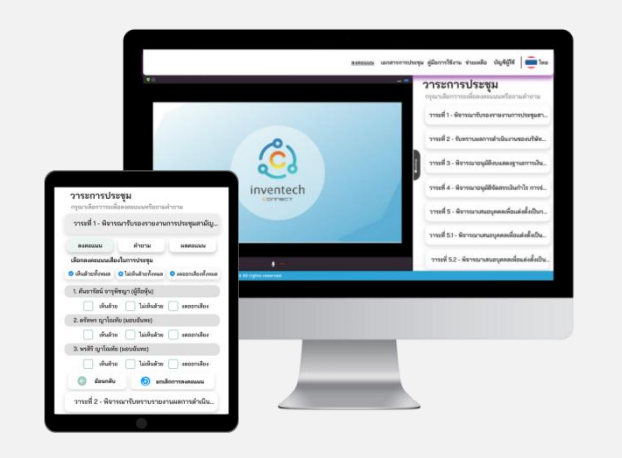

หากต้องการยกเลิกการลงคะแนนเสียงล่าสุด กรุณากดปุ่ม "ยกเลิกการลงคะแนน" (ซึ่งหมายความว่า ผลคะแนนล่าสุดของท่านจะเท่ากับการไม่ออกเสียง ลงคะแนน หรือผลคะแนนของท่านจะถูกนำไปรวมกับคะแนนเสียงที่การประชุมกำหนด) โดยท่านสามารถแก้ไขการออกเสียงลงคะแนนได้จนกว่าระบบจะ ปิดรับการลงคะแนนเสียงในวาระนั้นๆ

"อสมท โปร่งใส ห่างไกลคอร์รัปชัน ทุกคนต้องช่วยกัน ร่วมสร้างสรรค์ความยั่งยืน"

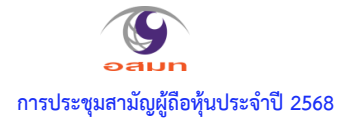

### ขั้นตอนการถามคำถามผ่านระบบ Inventech Connect

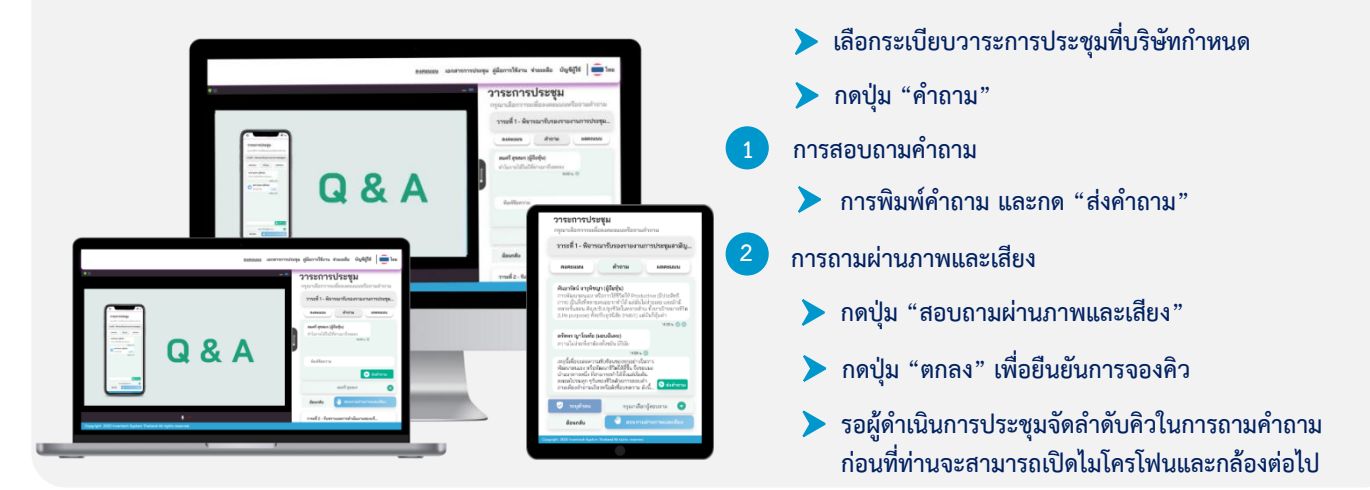

#### ้ คู่มือและวิดีโอการใช้งาน Inventech Connect

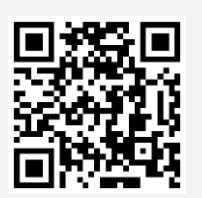

คู่มือและวิดีโอการใช้งานระบบ Inventech Connect

\*หมายเหตุ การทำงานของระบบประชุมผ่านสื่ออิเล็กทรอนิกส์ และระบบ Inventech Connect ขึ้นอยู่กับระบบอินเทอร์เน็ตที่รองรับของผู้ถือหุ้นหรือผู้รับ มอบฉันทะ รวมถึงอุปกรณ์ และ/หรือ โปรแกรมของอุปกรณ์ กรุณาใช้อุปกรณ์ และ/หรือโปรแกรมดังต่อไปนี้ในการใช้งานระบบ

- 1. ความเร็วของอินเทอร์เน็ตที่แนะนำ
  - High Definition Video: ควรมีความเร็วอินเทอร์เน็ตที่ 2.5 Mbps (ความเร็วอินเทอร์เน็ตที่แนะนำ)
  - High Quality Video: ควรมีความเร็วอินเทอร์เน็ตที่ 1.0 Mbps
  - Standard Quality Video: ควรมีความเร็วอินเทอร์เน็ตที่ 0.5 Mbps
- 2. อุปกรณ์ที่สามารถใช้งานได้
  - โทรศัพท์เคลื่อนที่/อุปกรณ์แท็ปเล็ต ระบบปฏิบัติการ iOS หรือ Android
  - เครื่องคอมพิวเตอร์/เครื่องคอมพิวเตอร์โน้ตบุ๊ค ระบบปฏิบัติการ Windows หรือ Mac
- 3. อินเทอร์เน็ตเบราว์เซอร์ Chrome (เบราว์เซอร์ที่แนะนำ) / Safari / Microsoft Edge \*\* โดยระบบไม่รองรับ Internet Explorer

"อสมท โปร่งใส ห่างไกลคอร์รัปชัน ทุกคนต้องช่วยกัน ร่วมสร้างสรรค์ความยั่งยืน"

### ้ผังแสดงขั้นตอนการเข้าร่วมประชุมผ่านสื่ออิเล็กทรอนิกส์ (e-Meeting)

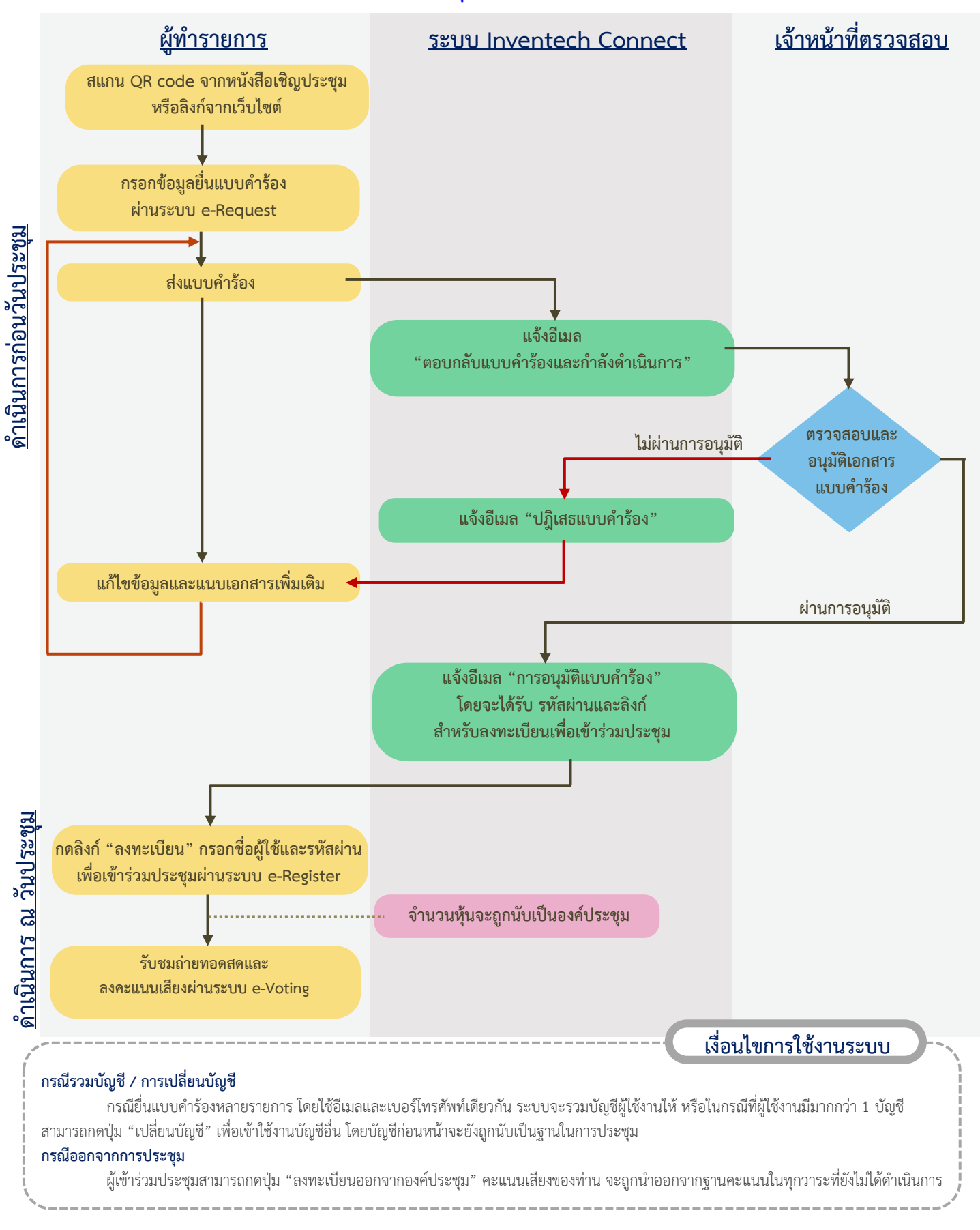

#### "อสมท โปร่งใส ห่างไกลคอร์รัปขัน ทุกคนต้องช่วยกัน ร่วมสร้างสรรค์ความยั่งยืน"

บมจ. อสมท มีนโยบายต่อต้านคอร์รับชันทุกรูปแบบ ซึ่งบุคลากรของ บมจ. อสมท ทุกระดับต้องยึดถือปฏิบัติ สามารถอ่านรายละเอียดเพิ่มเติมได้ที่ <u>www.mcot.net/ir</u> >บรรษัทภิบาล >การกำกับดูแลกิจการ >นโยบายต่อต้านคอร์รัปชัน